## Gigaset

### QV830 Quick Start Guide

![](_page_2_Picture_0.jpeg)

Регулятор гучності Порт Micro USB Мікрофон Роз'єм для навушників Гніздо для карти Micro SD

Кнопка живлення

- Передня камера
- Задня камера
- Кнопка скидання
- Гучномовець

#### 2 Увімкнення планшета

![](_page_3_Picture_1.jpeg)

 Натисніть кнопку живлення й утримуйте її протягом декількох секунд.

![](_page_3_Picture_3.jpeg)

• Посуньте значок Розблокувати праворуч.

#### 3 Підключення до мережі Wi-Fi

![](_page_3_Picture_6.jpeg)

• Знайдено доступні мережі Wi-Fi.

![](_page_3_Picture_8.jpeg)

Торкніться значка Програми.

![](_page_3_Picture_10.jpeg)

• Торкніться значка Налаштування.

| 🔜 Налаштування |                       |                  |                                |  |  |
|----------------|-----------------------|------------------|--------------------------------|--|--|
|                | БЕЗДРОТОВИЙ ЗВ'ЯЗОК І |                  | Wi-Fi                          |  |  |
|                | •                     | Wi-Fi yrimk      | TP-LINK_123                    |  |  |
|                | *                     | Bluetooth BIM    | Підключено                     |  |  |
|                | 0                     | Використання дан | NETGEAK_12345<br>Захищено: WPA |  |  |
|                |                       | Більше           | NETGEAR_MAT                    |  |  |

• Торкніться пункту Wi-Fi.

| Wi-F | i                                                        |         |
|------|----------------------------------------------------------|---------|
|      | ТР-LINK_123<br>Підключено                                | ۲       |
|      | NETGEAR_12345<br>Захищено: WPA                           | R       |
|      | NETGEAR_MAT<br>Захищено: WPA2 (захищена мережа доступна) | <b></b> |
|      | Wireless                                                 | ₹î      |

- Виберіть потрібну мережу Wi-Fi
- Вас можуть попросити ввести пароль Wi-Fi.

![](_page_4_Figure_5.jpeg)

• Торкніться, щоб ввести пароль.

![](_page_4_Picture_7.jpeg)

З'єднання Wi-Fi успішно встановлено.

#### 4 Запуск програми

![](_page_5_Picture_1.jpeg)

- Торкніться значка Програми.
- Торкніться програми, яку потрібно запустити.
- Передача файлів між планшетом і комп'ютером

![](_page_5_Picture_5.jpeg)

 За допомогою кабелю Micro USB, що входить у комплект поставки, підключіть планшет до комп'ютера.

Порада: Якщо на Вашому комп'ютері встановлена OC Windows XP або ОС більш ранньої версії, встановіть програвач Windows Media Player 11.

![](_page_5_Picture_8.jpeg)

5

- Виберіть диск Gigaset QV830 для перегляду файлів, які зберігаються на планшеті, та для передачі файлів між планшетом і комп'ютером.
- Від'єднайте кабель після завершення.
- Додаткові відомості шукайте за адресою: www.gigaset.com/service

#### Вимкнення планшета

6

![](_page_6_Picture_4.jpeg)

 Натисніть і утримуйте кнопку живлення, доки не з'явиться наведене нижче діалогове вікно.

![](_page_6_Picture_6.jpeg)

• Торкніться пункту Вимкнути живлення.

# Мова Щоб змінити мову, необхідно виконати такі дії: Екран програми ) Янлаштув-ня (Мова та введення Мова ) Виберіть мову. Онлайн-довідка Екран програми ) Довідка. Заряджання акумулятора Акумулятор заряджається ефективніше, коли пристрій вимкнено.

![](_page_7_Picture_0.jpeg)

![](_page_8_Picture_0.jpeg)

Issued by Gigaset Communications GmbH Frankenstr. 2a, D-46395 Bocholt

© Gigaset Communications GmbH 2013 Subject to availability. All rights reserved. Rights of modification reserved. www.gigaset.com

Google, Google Play, Android and other marks are trademarks of Google Inc.

![](_page_9_Picture_3.jpeg)

A31008-N1166-R101-4-X143